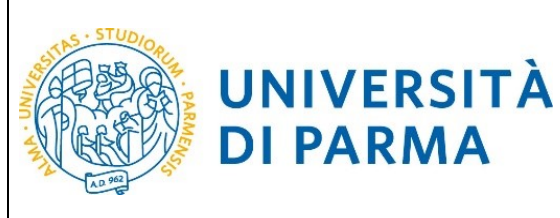

ESSE3

### GUIDA ALLA DOMANDA DI ISCRIZIONE AI CONCORSI DI AMMISSIONE CON SELEZIONE

## GUIDA ALLA DOMANDA DI ISCRIZIONE AI CONCORSI DI AMMISSIONE CON SELEZIONE

La presente guida è stata realizzata per facilitare le operazioni di iscrizioni on line degli studenti che hanno la possibilità di accedere alle iscrizioni ai concorsi per Corsi di perfezionamento attraverso le procedure ed i servizi web di Ateneo

Si precisa che la simulazione sotto riportata è stata fatta in ambiente di test e che rispetto alle pagine web effettive potrebbero riscontrarsi delle divergenze legate all'aggiornamento delle pagine e delle procedure I dati inseriti sono puramente casuali e sono a titolo esemplificativo e non si riferiscono a nessuna persona esistente.

Attraverso la registrazione potrai ottenere le credenziali (username e password) per accedere al sistema informativo universitario (ESSE3). Le informazioni per effettuare la registrazione sono visibili al link <u>https://www.unipr.it/registrazione</u>

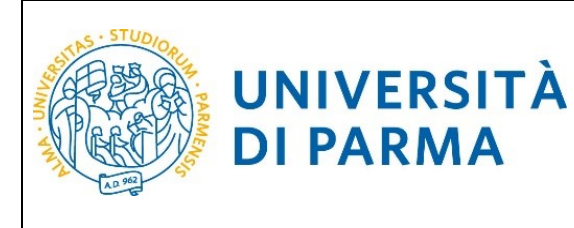

#### ESSE3 GUIDA ALLA DOMANDA DI ISCRIZIONE AI CONCORSI DI

AMMISSIONE CON SELEZIONE

Si ricorda che chi è già in possesso di un account (studente o ex studente) per l'accesso ai servizi informatici di Ateneo NON DEVE EFFETTUARE LA REGISTRAZIONE.

Chiunque abbia smarrito le proprie credenziali può consultare la pagina web all'indirizzo <u>www.unipr.it/servizi/servizi-line/password</u> con le indicazioni su come recuperare USERNAME e PASSWORD. Si consiglia di richiederne il recupero con congruo anticipo.

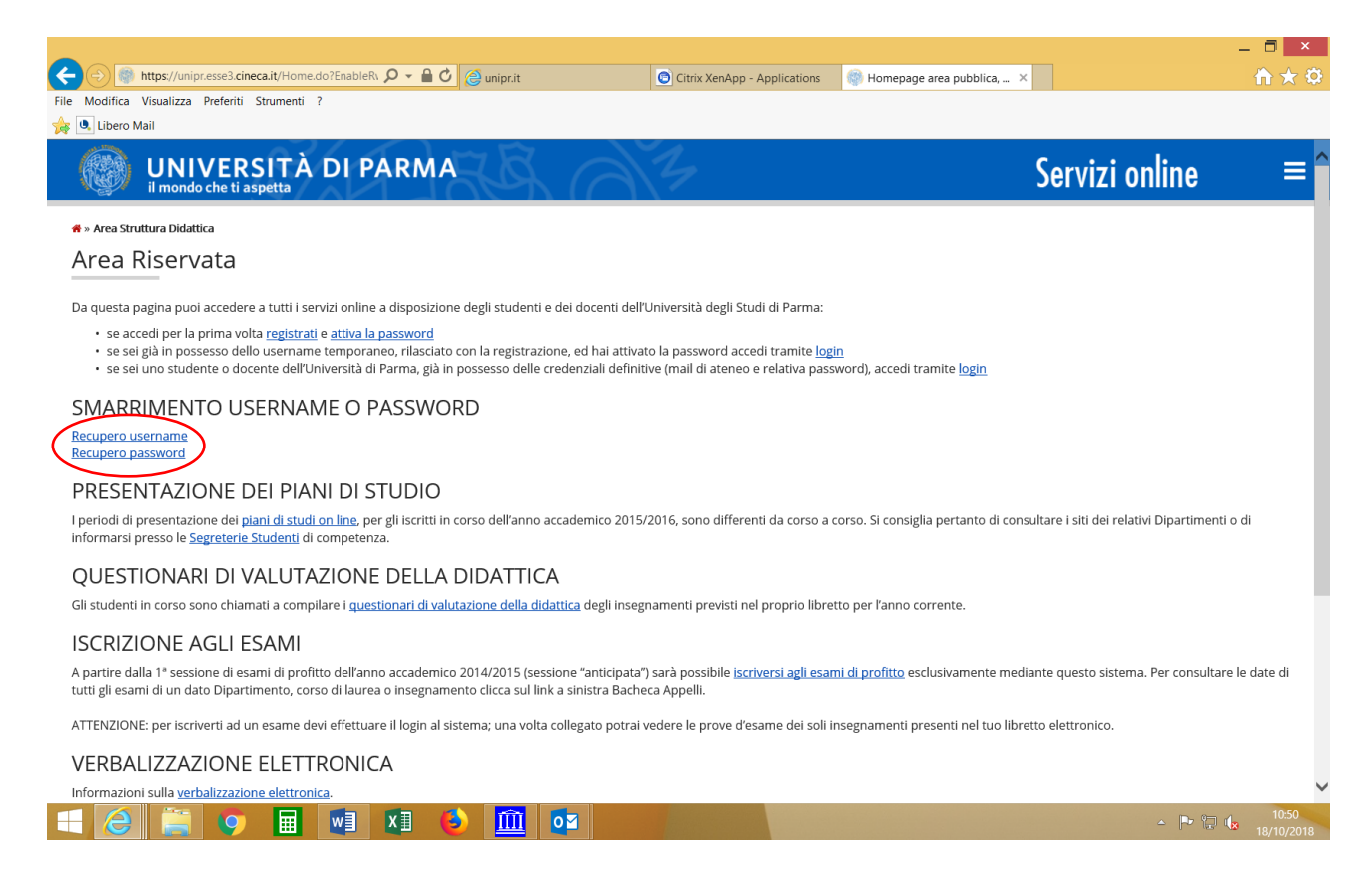

Una volta effettuata la registrazione si potrà procedere con l'iscrizione alla selezione. Seleziona <u>sul menu a destra, alla voce SEGRETERIA</u> il comando CONCORSI AMMISSIONE/CORSI ACCESSO CRONOLOGICO ed in fondo la voce Concorsi di ammissione/Corsi ad accesso cronologico.

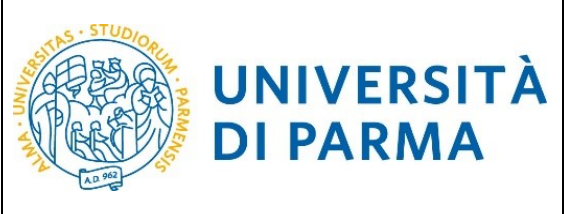

# ESSE3

### GUIDA ALLA DOMANDA DI ISCRIZIONE AI CONCORSI DI AMMISSIONE CON SELEZIONE

|                                                                                                    | Citrix XenApp - Application                                                                                           | ns 🛛 🧔 Area Studente, Università di 🗙 |       |                                                                                                    | 俞      |
|----------------------------------------------------------------------------------------------------|----------------------------------------------------------------------------------------------------|---------------------------------------|-------|----------------------------------------------------------------------------------------------------|--------|
| 🗲 🕞 🖉 https://unipr.esse3.pp.cineca.it/auth/studente/A 🔎 👻 🛗 🙆 unipr.it                                                                                                    |                                                                                                    |                                       |       |                                                                                                    |        |
| File Modifica Visualizza Preferiti Strumenti ?                                                                                                    |                                                                                                    |                                       |       | ~                                                                                                    |        |
| 😓 🔍 Libero Mail                                                                                                    |                                                                                                    |                                       |       |                                                                                                    |        |
| AMBIENTE DI TEST                                                                                                    |                                                                                                    |                                       |       |                                                                                                    |        |
|                                                                                                    |                                                                                                    |                                       | Sou   | nizi onlino                                                                                                    |        |
| il mondo che ti aspetta                                                                                                    |                                                                                                    |                                       | Jei   | VIZI UTIIITIe                                                                                                    | (      |
| 🖨 > Area Studente                                                                                                    |                                                                                                    |                                       |       |                                                                                                    |        |
| Area Studente                                                                                                    |                                                                                                    |                                       |       |                                                                                                    |        |
| Di seguito vengono indicate le informazioni generali sulla situazione universitaria e sulle iscrizioni effettuate nel corso degli anni.                                                                                                    |                                                                                                    |                                       |       |                                                                                                    |        |
| Informazioni sullo studente                                                                                                    |                                                                                                    |                                       |       |                                                                                                    |        |
| Tieo di corso                                                                                                    | Corso di Laurea                                                                                                    |                                       |       |                                                                                                    |        |
| Profilo studente                                                                                                    | Studente Standard                                                                                                    |                                       |       |                                                                                                    |        |
| Anno di Corso                                                                                                    |                                                                                                    |                                       |       |                                                                                                    |        |
| Data immatricolazione Corso di studio                                                                                                    |                                                                                                    |                                       |       |                                                                                                    |        |
| Ordinamento                                                                                                    |                                                                                                    |                                       |       |                                                                                                    |        |
| Percorso di studio                                                                                                    |                                                                                                    |                                       |       |                                                                                                    |        |
|                                                                                                    |                                                                                                    |                                       |       | Cerca                                                                                                    |        |
| Situazione iscrizioni                                                                                                    |                                                                                                    |                                       |       |                                                                                                    |        |
| Anno accademico Corso di Studio                                                                                                    |                                                                                                    | Anno corso                            | Data  | Тіро                                                                                                    |        |
|                                                                                                    |                                                                                                    |                                       |       |                                                                                                    |        |
|                                                                                                    |                                                                                                    |                                       |       |                                                                                                    |        |
|                                                                                                    |                                                                                                    |                                       |       |                                                                                                    |        |
|                                                                                                    |                                                                                                    |                                       |       |                                                                                                    |        |
|                                                                                                    |                                                                                                    |                                       |       |                                                                                                    |        |
|                                                                                                    |                                                                                                    |                                       |       |                                                                                                    |        |
|                                                                                                    |                                                                                                    |                                       |       |                                                                                                    | -      |
|                                                                                                    |                                                                                                    |                                       |       | -                                                                                                    |        |
| ) 🥝 https://unipr.esse3.pp.cineca.it/auth/studente/A 🔎 ▾ 🔒 🖒 👩 unipr.it                                                                                                    | Citrix XenApp - Applications                                                                                          | area Studente, Università di ×        |       |                                                                                                    |        |
| ifica Visualizza Preferiti Strumenti ?                                                                                                    |                                                                                                    |                                       |       |                                                                                                    |        |
|                                                                                                    |                                                                                                    |                                       |       |                                                                                                    |        |
| UNIVERSITÀ DI PARMA                                                                                                    |                                                                                                    |                                       | Servi |                                                                                                    |        |
| UNIVERSITÀ DI PARMA<br>il mondo che ti aspetta                                                                                                    |                                                                                                    |                                       | Servi |                                                                                                    |        |
| ITE DI TEST<br>UNIVERSITÀ DI PARMA<br>Il mondo che ti aspetta<br>Studente                                                                                                    | ,,,,,,,,,,,,,,,,,,,,,,,,,,,,,,,,,,,,,,,                                                                               |                                       | Servi | _                                                                                                    |        |
| UNIVERSITÀ DI PARMA<br>Il mondo che ti aspetta<br>Studente<br>a Studente                                                                                                    |                                                                                                    |                                       | Servi | Area Riservata                                                                                                    |        |
| Studente                                                                                                    |                                                                                                    |                                       | Servi | <b>Area Riservata</b><br>Logout                                                                                                    |        |
| Sudente     A Studente     to vengono Indicate le Informazioni generali sulla situazione universitaria e sulle iscrizioni effettuate ne                                                                                                    | el corso degli anni.                                                                                                  |                                       | Servi | Area Riservata<br>Logout<br>Cambia Password                                                                                                    |        |
| Studente Studente St  | el corso degli anni.                                                                                                  |                                       | Servi | Area Riservata<br>Logout<br>Cambia Password<br>Altre Carriere                                                                                                    |        |
| Studente Studente St  | el corso degli anni.                                                                                                  |                                       | Servi | Area Riservata<br>Logout<br>Cambia Password<br>Altre Carriere                                                                                                    |        |
| Studente Studente Studente Studente Studente Studente Studente Studente Studente Studente Studente Studente Studente Studente                                                                                                    | el corso degli anni.<br>Master di Secondo i Xello                                                                     |                                       | Servi | Area Riservata<br>Logout<br>Cambia Password<br>Altre Carriere<br>K                                                                                                    |        |
| Inte DI TEST UNIVERSITÀ DI PARMA Imondo che ti aspetta Studente a Studente to vengono indicate le informazioni generali sulla situazione universitaria e sulle iscrizioni effettuate ne rmazioni sullo studente di corso te vendente                                                                                                    | el corso degli anni.<br>Master di Secondo Livello                                                                     |                                       | Servi | Area Riservata<br>Logout<br>Cambia Password<br>Altre Carriere<br>Carriere<br>Secretoni                                                                                                    |        |
| Tri DI TEST UNIVERSITÀ DI PARMA Il mondo che ti aspetta Studente Studente to vengono indicate le informazioni generali sulla situazione universitaria e sulle iscrizioni effettuate ne trimazioni sullo studente di corso o studente                                                                                                    | el corso degli anni.<br>Master di Secondo Livello<br>Studente Standard                                                |                                       | Servi | Area Riservata<br>Logout<br>Cambia Password<br>Altre Carriere<br>Carriere<br>Scrizoni<br>Concorst ammitstone/corgl act                                                                                                    | Ccesso |
| Studente  Corso  Corso  | el corso degli anni.<br>Master di Secondo Livello<br>Studente Standard<br>1                                           |                                       | Servi | Area Riservata<br>Logout<br>Cambia Password<br>Altre Carriere<br>Segreteria<br>Iscrizioni<br>concorsi anniissione/corsi acc<br>rennologito                                                                                                    | Ccesso |
| Studente Studente Stu | el corso degli anni.<br>Master di Secondo Livello<br>Studente Standard<br>1<br>16/10/2006                             |                                       | Servi | Area Riservata<br>Logout<br>Cambia Password<br>Altre Carriere<br>C Segreteria<br>Iscrizioni<br>concorsi anninssione/corsi acc<br>regnologico<br>Test di Valutazione                                                                                                    | ccesso |
| In our of the second second se | el corso degli anni.<br>Master di Secondo Livello<br>Studente Standard<br>1<br>16/10/2006                             |                                       | Servi | Area Riservata<br>Logout<br>Cambia Password<br>Altre Carriere<br>Cancorsi anniissione/corsi acc<br>reneologito<br>Test di Valutazione                                                                                                    | ccesso |
| In our of the second second se | el corso degli anni.<br>Master di Secondo Livello<br>Studente Standard<br>1<br>16/10/2006                             |                                       | Servi | Area Riservata<br>Logout<br>Cambia Password<br>Altre Carriere<br>Concorsi ammissione/corsi acc<br>recenologico<br>Test di Valutazione<br>Esami di Stato                                                                                                    | CCESSO |
| TEDITEST UNIVERSITÀ DI PARMA imondo che ti aspetta Studente Studente Studente Gi corso o studente di corso inmatricolazione o di studio amento rrazioni studio                                                                                                    | el corso degli anni.<br>Master di Secondo Livello<br>Studente Standard<br>1<br>16/10/2006                             |                                       | Servi | Area Riservata<br>Logout<br>Cambia Password<br>Altre Carriere<br>Segreteria<br>Iscrizioni<br>Concorsi ammissione/corsi acc<br>conologico<br>Test di Valutazione<br>Esami di Stato<br>Immatricolazione                                                                                                    | Ccesso |
| In our of studio                                                                                                    | el corso degli anni.<br>Master di Secondo Livello<br>Studente Standard<br>1<br>16/10/2006                             |                                       | Servi | Area Riservata<br>Logout<br>Cambia Password<br>Altre Carriere<br>Segreteria<br>Iscratori<br>Soncorsi anni solone/corsi aco<br>cononiogico<br>Test di Valutazione<br>Esami di Stato<br>Immatricolazione                                                                                                    | CCESSO |
| TEDITEST UNIVERSITÀ DI PARMA imondo che il aspetta Studente a Studente a Studente a sulle studente a corso o studente di corso o studente di corso o studente di dorso immatricolazione od i studio amento rrsa di studio                                                                                                    | el corso degli anni.<br>Master di Secondo Livello<br>Studente Standard<br>1<br>16/10/2006                             |                                       | Servi | Area Riservata Logout Combia Password Altre Carrière Concorsi ammissione/corsi acc rennologico Test di Valutazione Esami di Stato Immatricolazione Pagamenti                                                                                                    | cresso |
| TEDITEST UNIVERSITÀ DI PARMA Imondo che ti aspetta Sudente Sudente Studente Trazioni sullo studente di corso o studente di corso immatricolazione o di studio amento roso di studio amento sone iscrizioni                                                                                                    | el corso degli anni.<br>Master di Secondo Livello<br>Studente Standard<br>1<br>16/10/2006                             |                                       | Servi | Area Riservata<br>Logout<br>Cambia Password<br>Altre Carriere<br>Concorsi ammissione/corsi acc<br>recensiogico<br>Test di Valutazione<br>Esami di Stato<br>Immatricolazione<br>Pagamenti<br>Autoroartificazione                                                                                                    | CCESSO |
| Tri DI TEST  UNIVERSITÀ DI PARMA Imondo che ti aspetta  Sudente  Studente  Studente  di corso o studente di corso i studente di corso i studente o di studio amento irro di studio amento ano liscrizioni                                                                                                    | el corso degli anni.<br>Master di Secondo Livello<br>Studente Standard<br>1<br>16/10/2006                             |                                       | Servî | Area Riservata<br>Logout<br>Cambia Password<br>Altre Carriere<br>C Segreteria<br>Iscrizoni<br>concorsi ammissione/corsi acc<br>cenologico<br>Test di Valutazione<br>Esami di Stato<br>Immatricolazione<br>Pagamenti<br>Autocertificazioni e stampa D                                                                                                    | ccesso |
|                                                                                                    | el corso degli anni.<br>Master di Secondo Livello<br>Studente Standard<br>1<br>16/10/2006<br><br>Anno corso           | Data                                  | Servi | Area Riservata<br>Logout<br>Cambia Password<br>Altre Carriere<br>Secretoria<br>Isoreconi<br>Isoreconi<br>Secretoria<br>Isoreconi<br>Secretoria<br>Isoreconi<br>Secretoria<br>Isoreconi<br>Secretoria<br>Isoreconi<br>Secretoria<br>Isoreconi<br>Secretoria<br>Isoreconi<br>Secretoria<br>Isoreconi<br>Secretoria<br>Isoreconi<br>Secretoria<br>Isoreconi<br>Secretoria<br>Isoreconi<br>Secretoria<br>Isoreconi<br>Secretori<br>Isoreconi<br>Isoreconi<br>I    | ploma  |
|                                                                                                    | el corso degli anni.<br>Master di Secondo Livello<br>Studente Standard<br>1<br>16/10/2006<br><br>Anno corso           | Data                                  | Servi | Area Rivervata<br>Logout<br>Cambia Password<br>Altre Carriere<br>Cambia Password<br>Altre Carriere<br>Concorsi ammissione/corsi acc<br>reneRologico<br>Test di Valutazione<br>Esami di Stato<br>Immatricolazione<br>Pagamenti<br>Autocertificazioni e stampa Dy<br>Supplement                                                                                                    | ploma  |
|                                                                                                    | el corso degli anni.<br>Master di Secondo Livello<br>Studente Standard<br>1<br>16/10/2006<br>Anne corso               | Data                                  | Servi | Area Riservata<br>Logout<br>Cambia Password<br>Altre Carriere<br>Segreneria<br>Iscrizioni<br>Segreneria<br>Test di Valutazione<br>Esami di Stato<br>Immatricolazione<br>Pagameni<br>Autocertificazioni e stampa Di<br>Suppementi<br>Collaborazioni 150 ore<br>Borse di Studio                                                                                                    | ploma  |
|                                                                                                    | el corso degli anni.<br>Master di Secondo Livello<br>Studente Standard<br>1<br>16/10/2006<br>Anno corso               | Data                                  | Servi | Area Rixervata<br>Logout<br>Cambia Password<br>Altre Carriere<br>Cambia Password<br>Altre Carriere<br>Segreteria<br>Iscratori<br>Iscratori<br>Iscratori<br>Concorsi gammissione/corsi acc<br>renonsi gammissione/corsi acc<br>renonsi gammissione/corsi acc                                                                                                    | ploma  |
|                                                                                                    | el corso degli anni.<br>Master di Secondo Livello<br>Studente Standard<br>1<br>16/10/2006<br>Anno corso               | Data                                  | Servi | Area Riservata<br>Logout<br>Cambia Password<br>Altre Carriere<br>Serrison<br>Serrison<br>Test di Valutazione<br>Earmi di Stato<br>Immatricolazione<br>Pagamenti<br>Supplement<br>Collaborazioni e stampa Di<br>Supplement<br>Borse di Studio<br>Altre attività formative                                                                                                    | ploma  |
| Statement Statement Statem | el corso degli anni.<br>Master di Secondo Livello<br>Studente Standard<br>1<br>16/10/2006<br>Anne corso               | Data                                  | Servi | Area Riservata<br>Logout<br>Cambia Password<br>Altre Carriere<br>Iscrizioni<br>Iscrizioni<br>Iscrizioni<br>Iscrizioni<br>Test di Valutazione<br>Esami di Stato<br>Immatricolazione<br>Pagamenti<br>Autocertificazioni e stampa Di<br>Gullaborazioni i Store<br>Borse di Studio<br>Altrocertificazioni e stampa Di<br>Collaborazioni 150 ore<br>Barse di Studio                                                                                                    | ploma  |
| TE DI EST  UNIVERSITÀ DI PARMA Imondo che il aspetta  Sudente  a Studente  to vengono indicate le informazioni generali sulla situazione universitaria e sulle iscrizioni effettuate ne  rmazioni sullo studente  di corso o studente  di corso immatricolazione con el scrizioni crademico con el scrizioni crademico con el scrizioni crademico sto Attuene                                                                                                    | el corso degli anni.<br>Master di Secondo Livello<br>Studente Standard<br>1<br>16/10/2006<br>Anno corso               | Data                                  | Servî | Area Riservata<br>Logout<br>Cambia Password<br>Altre Carrière<br>C Segreteria<br>Iscrizoni<br>econogizio ammissione/corsi acc<br>econogizio<br>ammissione/corsi acc<br>econogizio<br>Test di Valurazione<br>Esami di Stato<br>Immatricolazione<br>Esami di Stato<br>Immatricolazione<br>Esami di Stato<br>Immatricolazione<br>Esami di Stato<br>Autocertificazioni e stampa Dy<br>Supplement<br>Collaborizzioni 150 ore<br>Borse di Studio<br>Altre attività formative<br>Appelli Riservat                                                                                                    | ploma  |
| Sito Ateneo                                                                                                    | el corso degli anni.<br>Master di Secondo Livello<br>Studente Standard<br>1<br>16/10/2006<br>Anno corso               | Data                                  | Servi | Area Riservata<br>Logout<br>Cambia Password<br>Altre Carriere<br>Carriere<br>Secretoria<br>Secretoria<br>Secr                                                       | ploma  |
| True   True      | el corso degli anni.<br>Master di Secondo Livello<br>Studente Standard<br>1<br>16/10/2006<br>Anno corso               | Data                                  | Servi | Area Rivervata Logout Cambia Password Altre Carriere                                                                                                    | ploma  |
| Tri DI ISSI  UNIVERSITÀ DI PARMA Imondo che il aspetta  Suderne  Studente  Corso indicate le informazioni generali sulla situazione universitaria e sulle iscrizioni effettuate ne  rrrazioni sullo studente  di corso o studente di corso o studente di corso o di studio amento corso di studio cone iscrizioni  cademico   f  Sto Ateneo                                                                                                    | el corso degli anni.<br>Master di Secondo Livello<br>Studente Standard<br>1<br>16/10/2006<br>Anno corso<br>Anno corso | Data                                  | Servi | Area Riservata<br>Logout<br>Cambia Password<br>Altre Carriere<br>Segreteria<br>Iscrizioni<br>Iscrizioni<br>Test di Valutazione<br>Esami di Stato<br>Esami di Stato<br>Esami di Stato<br>Esami di Stato<br>Mutocertificazioni e stampa Du<br>Supplementi<br>Collaborazioni 50 ore<br>Borse di Studio<br>Altre attività formative<br>Appell Riservati<br>Documenti di identtà                                                                                                    | ploma  |
| INIVERSITÀ DI PARMA Imondo che il aspetta  Sudente  A Studente  A Studente  a Studente  di corso is sullo studente  di corso is studente  di corso is studente  di corso is studente  di corso is studio  amento ase di studio  amento sto di studio  amento sto di studio  amento sto di studio  amento sto di studio  amento sto di studio  amento sto di studio  amento sto di studio amento sto di studio amento sto di studio amento sto di studio amento sto di studio amento sto di studio amento sto di studio amento amento am  | el corso degli anni.<br>Master di Secondo Livello<br>Studente Standard<br>1<br>16/10/2006<br>Anno corso               | Data                                  | Servi | Area Riservata<br>Logout<br>Cambia Password<br>Altre Carriere<br>Secretori<br>Secretori<br>Sec | ploma  |
| Inte DI TEST                                                                                                    | el corso degli anni.<br>Master di Secondo Livello<br>Studente Standard<br>1<br>16/10/2006<br>Anno corso               | Data                                  | Servi | Area Rixervata<br>Logout<br>Cambia Password<br>Attre Carriere<br>Carbia Password<br>Attre Carriere<br>Scrittoni<br>Scrittoni<br>Scrittoni<br>Scrittoni<br>Scrittoni<br>Stanti di Stato<br>Concortificazione<br>Esami di Stato<br>Immatricolazione<br>Esami di Stato<br>Collaborazioni 150 ore<br>Borse di Scudio<br>Attre attività formative<br>Appelli Riservati<br>Documenti di Identità<br>Titoli di studio                                                                                                    | ces    |

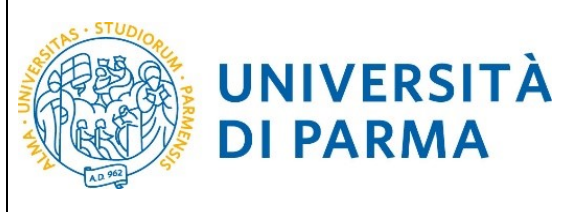

| Libero Mail                                                                                                    |                                                                                                   |             |                   |                                                                      |
|----------------------------------------------------------------------------------------------------|---------------------------------------------------------------------------------------------------|-------------|-------------------|----------------------------------------------------------------------|
| ENTE DI TEST                                                                                                    |                                                                                                   |             |                   |                                                                      |
| UNIVERSITA DI PARMA<br>il mondo che ti aspetta                                                                                                    |                                                                                                   |             |                   | Servizi online                                                       |
| ncorsi di ammissione - Corsi ad accesso cronologico                                                                                                    |                                                                                                   |             |                   |                                                                      |
| erso le pagine seguenti sarà possibile effettuare:                                                                                                    |                                                                                                   |             |                   |                                                                      |
| l'iscrizione al concorsi di ammissione al corsi di studio a numero programmato;<br>la prenotazione dei posto al corsi ad accesso in ordine cronologico di iscrizione |                                                                                                   |             |                   |                                                                      |
| prenotazione del posto ai corsi ad accesso cronologico la procedura prevede solo i passi A e G della Check l                                                         | List e, per concluderla con successo, si raccomanda di non effettuarla da più postazioni contempo | raneamente. |                   |                                                                      |
| eck List                                                                                                    |                                                                                                   |             |                   | Legenda:                                                             |
| Atà                                                                                                    | Sezione                                                                                           | Info        | Stato avanzamento | Informazioni                                                         |
| ceita del test di ammissione                                                                                                    |                                                                                                   | 0           | 2                 | Sezione in lavorazione o aperta                                      |
|                                                                                                    | Scelta tipologia corso                                                                            | 0           | 2                 | Sezione bloccata, si attiverà al completamento<br>regioni precedenti |
|                                                                                                    | Scelta test di ammissione                                                                         | 0           | 6                 | Sezione correttamente completata                                     |
|                                                                                                    | Conferma                                                                                          | 0           |                   |                                                                      |
| inferma iscrizione al test di ammissione                                                                                                    |                                                                                                   | 0           |                   |                                                                      |
|                                                                                                    | Preferenze                                                                                        | 0           | <u></u>           |                                                                      |
|                                                                                                    | Preferenze percorso di studio                                                                     |             |                   |                                                                      |
|                                                                                                    | Preferenze sedi                                                                                   |             | 6                 |                                                                      |
|                                                                                                    | Preferenze lingue                                                                                 |             |                   |                                                                      |
|                                                                                                    | Preterenze porse di studio                                                                        | v           |                   |                                                                      |
|                                                                                                    | Conforma                                                                                          | ~           | 0                 |                                                                      |
| itali di arrasta                                                                                                    | Conterna                                                                                          |             | □<br>□            |                                                                      |
| tui ui actesso                                                                                                    | Dettarijo Titoli di Accesso                                                                       |             | □<br>             |                                                                      |
| ichiarazione eventuali titoli di valutazione                                                                                                    |                                                                                                   |             | □<br>□            |                                                                      |
|                                                                                                    | Dettaglio titoli e documenti per la valutazione                                                   |             | 9                 |                                                                      |
|                                                                                                    | Conferma                                                                                          |             | A                 |                                                                      |
|                                                                                                    |                                                                                                   |             | A                 |                                                                      |
| ichiesta Lettere di referenza                                                                                                    |                                                                                                   |             | <u>_</u>          |                                                                      |
| Richiesta Lettere di referenza                                                                                                    | Dettaglio richiesta referenze                                                                     |             |                   |                                                                      |
| lichiesta Lettere di referenza<br>sione por la scolta del turno di svolgimento della prova                                                                           | Dettaglio richiesta referenze                                                                     | ŏ           | 6                 |                                                                      |
| lichiasta Lettare di referenza<br>Joine per la scetta del turno di svolgimento della prova                                                                           | Dettaglio richiesta referenze<br>Selezione della prova con turno                                  | 0           | 6                 |                                                                      |
| tichesta Lattere di referenza<br>Lione par la scetta del turno di svolgimento della prova<br>Onusure processo                                                        | Detaglio richiesta referense<br>Selezione della prova con turno                                   | 0<br>0<br>0 |                   |                                                                      |
| Itchasta Lettere di informasa<br>Sione per la scetta del turno di avelgimento della prova<br>Ottugura procesio                                                       | Dettaglio richista referenze Selezione della prova con turno Corferma esplicita                   | 0<br>0<br>0 |                   |                                                                      |

- 2.1 Seleziona il Corso di perfezionamento. Seleziona "Avanti".
- 2.2 Seleziona il corso di interesse e seleziona "Avanti".
- 2.3 Seleziona "Conferma e prosegui"

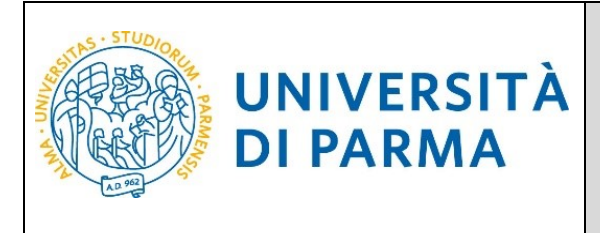

| 2.4 | Inoltre                                                                          | specifica                                                                                               | se                                             | necessiti,                                                                                                | in                                                     | caso                                              | di                | disabilità,              | di         | specifici                        | ausili                                 |
|-----|----------------------------------------------------------------------------------|----------------------------------------------------------------------------------------------------|------------------------------------------------|----------------------------------------------------------------------------------------------------|--------------------------------------------------------|---------------------------------------------------|-------------------|--------------------------|------------|----------------------------------|----------------------------------------|
|     |                                                                                  |                                                                                                    |                                                |                                                                                                    |                                                        |                                                   |                   |                          |            |                                  | _ 🗇 🗡                                  |
|     | 🗲 🕣 ᢙ http                                                                       | os://unipr.esse3.pp.cineca.it/au                                                                        | th/studente/A 🖇                                | O 🗸 🔒 🖒 <i>(</i> unipr.it                                                                                 |                                                        | 💿 Citrix Xen                                      | App - Application | ns 🙋 Scelta categoria am | ministra × |                                  | 🗎 🛧 🌣                                  |
|     | File Modifica Visu                                                               | ualizza Preferiti Strumenti                                                                             | ?                                              |                                                                                                    |                                                        |                                                   |                   |                          |            |                                  |                                        |
|     | 👍 🔍 Libero Mail                                                                  |                                                                                                    |                                                |                                                                                                    |                                                        |                                                   |                   |                          |            |                                  |                                        |
|     | AMBIENTE DI TEST                                                                 |                                                                                                    |                                                |                                                                                                    |                                                        |                                                   |                   |                          |            |                                  |                                        |
|     | UNIVER                                                                           | SITÀ DI PARMA                                                                                           | <u>za</u>                                      | 4                                                                                                    |                                                        |                                                   |                   |                          |            | Servizi onlin                    | e ≡                                    |
|     | Scelta categoria amr                                                             | ninistrativa e richiesta ausili stu<br>richiedere strumenti ed ausili compilando l'app                  | denti con disabil<br>osito modulo (scaricabile | ità e studenti con disturbi specifi<br>e da <u>modulistica)</u> : A38-1 o A38-2 o A38-3 o A38-4 I         | ci dell'apprendin<br>Esame di Stato).                  | nento (D.S.A.)                                    |                   |                          |            | ∓ Legenda<br>★ Dato obbligatorio |                                        |
|     | Lo studente con disturbi speci                                                   | fici dell'apprendimento (DSA) può richiedere str                                                        | umenti ed ausili compila                       | ndo l'apposito modulo (scaricabile da <u>modulistica</u>                                                  | ): A39-2 o A39-3.                                      |                                                   |                   |                          |            |                                  |                                        |
|     | l moduli vanno spediti o conse                                                   | gnati con le modalità ed entro i termini specific                                                       | ati nel modulo stesso.                         |                                                                                                    |                                                        |                                                   |                   |                          |            |                                  |                                        |
|     | Per informazioni, rivolgersi alle                                                | e Eli-Che al numero 0521903572 oppure scriver                                                           | e ad uno dei seguenti in:                      | dirizzi: <u>dis-abile@unipr.it</u> oppure <u>dislessia@unipr.</u>                                         | Ŀ                                                      |                                                   |                   |                          |            |                                  |                                        |
|     | in caso di difficoltà, telefona al<br>Attenzione: per i corsi post-lau           | l numero dedicato 0521.902050 oppure scrivi al<br>urea dovraj contattare, in caso di difficoltà, le ser | l'indirizzo <u>helpdesk stud</u>               | lenti@unipr.it specificando i tuoi dati personali (n<br>specificando i tuoi dati (nome, comome, codice fi | ome, cognome, codice fi<br>cale) e quale difficoltà hi | scale) e quale problema hai ris<br>ai incontrato: | contrato.         |                          |            |                                  |                                        |
|     | master master formazie     dottorati dottorati@uni     crucie di coscializzazion | onepermanente@unipr.it<br>pr.it                                                                         |                                                |                                                                                                    |                                                        |                                                   |                   |                          |            |                                  |                                        |
|     | Ausilio allo svolgimento                                                         | delle prove                                                                                             |                                                |                                                                                                    |                                                        |                                                   |                   |                          |            |                                  |                                        |
|     | Richiedo l'ausilio pe                                                            | r lo svolgimento della OSÌ ® No<br>/92 e surr modifiche)                                                |                                                |                                                                                                    |                                                        |                                                   |                   |                          |            |                                  |                                        |
|     |                                                                                  |                                                                                                    |                                                |                                                                                                    |                                                        |                                                   |                   |                          |            |                                  |                                        |
|     | Indietro Avanti                                                                  |                                                                                                    |                                                |                                                                                                    |                                                        |                                                   |                   |                          |            |                                  |                                        |
|     |                                                                                  |                                                                                                    |                                                |                                                                                                    |                                                        |                                                   |                   |                          |            |                                  |                                        |
|     | Home Sito Ateneo                                                                 |                                                                                                    |                                                |                                                                                                    |                                                        |                                                   |                   |                          |            |                                  |                                        |
|     |                                                                                  |                                                                                                    |                                                |                                                                                                    |                                                        |                                                   |                   |                          |            |                                  | informative utilizzo cookie   © CINECA |
|     |                                                                                  |                                                                                                    |                                                |                                                                                                    |                                                        |                                                   |                   |                          |            |                                  |                                        |
|     |                                                                                  |                                                                                                    |                                                |                                                                                                    |                                                        |                                                   |                   |                          |            |                                  |                                        |
|     |                                                                                  |                                                                                                    |                                                |                                                                                                    |                                                        |                                                   |                   |                          |            |                                  |                                        |
|     |                                                                                  |                                                                                                    |                                                |                                                                                                    |                                                        |                                                   |                   |                          |            |                                  |                                        |
|     |                                                                                  |                                                                                                    |                                                |                                                                                                    |                                                        |                                                   |                   |                          |            |                                  |                                        |
|     |                                                                                  |                                                                                                    |                                                |                                                                                                    |                                                        |                                                   |                   |                          |            |                                  |                                        |
|     |                                                                                  |                                                                                                    |                                                |                                                                                                    |                                                        |                                                   |                   |                          |            |                                  |                                        |
|     |                                                                                  |                                                                                                    |                                                |                                                                                                    |                                                        |                                                   |                   |                          |            |                                  |                                        |
|     |                                                                                  |                                                                                                    |                                                |                                                                                                    |                                                        |                                                   |                   |                          |            |                                  |                                        |

| ← 🏴 😱 🕼 11:45<br>23/10/2018 |
|-----------------------------|

2.5 Controlla i dati inseriti e "Conferma e prosegui".

#### 2.6 Titoli di Accesso

Se non ancora presenti nel sistema (infatti in caso di precedente iscrizione presso l'Ateneo il sistema riconoscerà i titoli già inseriti), **inserisci** i dati relativi ai **titoli di studio richiesti**.

N.B. I candidati in possesso dei vecchi diplomi dei titoli sanitari (es. diploma di infermiere) devono inserire la voce "Titolo sanitario generico ente ospedaliero o affine" e il Titolo di Scuola Superiore.

N.B. Eventuali specializzazioni o dottorati o altri titoli di livello superiore possono essere inseriti nel Curriculum vitae.

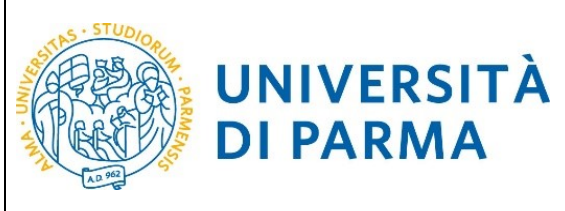

|                                                                                                    |                                                                                                    |                                                                         |                              |           | - 6                          | 5 ×               |
|----------------------------------------------------------------------------------------------------|----------------------------------------------------------------------------------------------------|-------------------------------------------------------------------------|------------------------------|-----------|------------------------------|-------------------|
| 🗲 😔 🥝 https://unipr.esse3.pp.cineca.it/auth/Degrees/Ti 🖇                                                                                                    | O ▼ 🔒 🖒 <i>(</i> @ unipr.it                                                                                                    | Citrix XenApp - Applications                                            | <i>e</i> Università di UNIPR | ×         | <b>^</b>                     | ★ 🔅               |
| File Modifica Visualizza Preferiti Strumenti ?                                                                                                    |                                                                                                    |                                                                         |                              |           |                              |                   |
| 🁍 🔍 Libero Mail                                                                                                    |                                                                                                    |                                                                         |                              |           |                              |                   |
| AMBLENTE DI TEST                                                                                                    |                                                                                                    |                                                                         |                              |           |                              |                   |
| WNIVERSITÀ DI PARMA                                                                                                    |                                                                                                    |                                                                         |                              |           | Servizi online               | ≡                 |
| Titoli di accesso                                                                                                    |                                                                                                    |                                                                         |                              |           | 平 Legenda                    |                   |
| Per proseguire devi dichiarare i titoli di studio.                                                                                                    |                                                                                                    |                                                                         |                              |           | Completato                   |                   |
| Se i dati inserti rispondono al requisiti richiesti per l'accesso al corso di studio troveral Stato blocco e Stato titolo in verd                                                                   | e.                                                                                                    |                                                                         |                              |           | eTitolo dichiarato           |                   |
| Se invece i titoli inseriti non rispondono ai requisiti richiesti per l'accesso al corso, nella sezione Titoli che non verificano                                                                   | accesso troveral l'indicazione del titolo non corretto o incompleto. Clicca sull'icona con foglio                                                                                                  | e matita nella colonna Azioni ed effettua la variazione o l'aggiunta de | i dati.                      |           | e Titolo obbligatorio        |                   |
| In caso di difficoltà, telefona ai numero dedicato 0521.902050 oppure scrivi all'Indirizzo helpdesk.studenti@unigr.it speci                                                                         | ficando i tuoi dati (nome, cognome, codice fiscale) e quale problema hai riscontrato.                                                                                                    |                                                                         |                              |           | eTitolo non obbligatorio     |                   |
| <ul> <li>Miterzone: per i consi post-sures dovrai contattare, in caso di difficolta, le segreterie di competenza, specificando i tudi di<br/>master master formazionepermanente@unior.it</li> </ul> | ati (nome, cognome, codice riscale) e quale difficulta nai incontrato:                                                                                                    |                                                                         |                              |           | Modifica titolo              |                   |
| dottorati dottorati@unipr.it     soucie di suecializzazione specializzazione@unipr.it                                                                                                    |                                                                                                    |                                                                         |                              |           | C Wsualizza dettaglio titolo |                   |
| And a second and a second and a second second second                                                                                                    |                                                                                                    |                                                                         |                              |           | Gi Cancella titolo           |                   |
| Infine, si specifica quanto segue:<br>per Laurea di Primo Livello si intende una isurea triennale, istituita con D.M. 509/1999 e D.M. 270/2004;                                                     |                                                                                                    |                                                                         |                              |           |                              |                   |
| per Laurea si intende una laurea vecchio ordinamento o ante riforma;<br>per Laurea Specialistica si intende una laurea specialistica, istituita con D.M. 509/1999;                                  |                                                                                                    |                                                                         |                              |           |                              |                   |
| per Laurea Magistrale si intende una laurea magistrale, istituita con D.M. 270/2004.                                                                                                    |                                                                                                    |                                                                         |                              |           |                              |                   |
| Titoli di studio obbligatori                                                                                                    |                                                                                                    |                                                                         |                              |           |                              |                   |
|                                                                                                    |                                                                                                    |                                                                         |                              |           | -                            |                   |
| Stato<br>blocco Titolo                                                                                                    | Note                                                                                                    |                                                                         | Stato<br>titolo              | Azioni    |                              |                   |
| V Titolo di Scuola Superiore                                                                                                    |                                                                                                    |                                                                         | •                            | 👿 🚯 💁     |                              |                   |
| Altri titoli di studio                                                                                                    | ·                                                                                                    |                                                                         |                              |           |                              |                   |
|                                                                                                    | for early further                                                                                                    |                                                                         |                              |           |                              |                   |
| All residado in cua per laccesso al corso di scado siano previso ano ecol core a precedente devi interime ameno uno                                                                                 | na quen nacao.                                                                                                    |                                                                         |                              |           |                              |                   |
| Titolo 1:                                                                                                    |                                                                                                    |                                                                         |                              |           | -                            |                   |
| Stato<br>blocco Titolo                                                                                                    | Note                                                                                                    |                                                                         | Stato<br>titolo              | Azioni    |                              |                   |
| Laurea di Primo Livelo                                                                                                    | Dettagli ammessi:                                                                                                    |                                                                         | •                            | Inserisci |                              |                   |
|                                                                                                    | <ul> <li>SMD/1 - Classe delle lauree in professioni sanitarie, infermieristiche e professione sanit<br/>s SMD/2 - Classe delle lauree in professioni sanitarie della siabilitazione.</li> </ul>    | taria ostetrica                                                         |                              |           |                              |                   |
|                                                                                                    | <ul> <li>SMT3 - Classe delle lauree in professioni sanitarie tecniche</li> <li>SMT3 - Classe delle lauree in professioni sanitarie tecniche</li> </ul>                                             |                                                                         |                              |           |                              |                   |
|                                                                                                    | <ul> <li>SN14 - Classe delle lauree in professioni sanitarie della prevenzione</li> <li>L/SNT1 - Classe delle lauree in Professioni sanitarie, infermieristiche e professione sanitarie</li> </ul> | itaria ostetrica                                                        |                              |           |                              |                   |
|                                                                                                    | <ul> <li>L/SNT2 - Classe delle lauree in Professioni sanitarie della riabilitazione</li> <li>L/SNT3 - Classe delle lauree in Professioni sanitarie tecniche</li> </ul>                             |                                                                         |                              |           |                              |                   |
|                                                                                                    | L/SNT4 - Classe delle lauree in Professioni sanitarie della prevenzione                                                                                                    |                                                                         |                              |           |                              |                   |
| Titolo 2:                                                                                                    |                                                                                                    |                                                                         |                              |           |                              |                   |
| Stato<br>blocco Titolo                                                                                                    | Note                                                                                                    |                                                                         | Stato<br>titolo              | Azioni    |                              |                   |
| V Diploma Universitario                                                                                                    |                                                                                                    |                                                                         | •                            | Inserisci | ]                            |                   |
| Titolo 3:                                                                                                    |                                                                                                    |                                                                         |                              |           |                              |                   |
| Stato<br>Norm Troin                                                                                                    | Note                                                                                                    |                                                                         | Stato                        | Azioni    | ]                            |                   |
| Titolo sanitario generico ente ospedaliero o affine                                                                                                    |                                                                                                    |                                                                         |                              | Inserisci |                              |                   |
| Titolo 4:                                                                                                    | ·                                                                                                    |                                                                         |                              |           | -                            |                   |
| Stato                                                                                                    |                                                                                                    |                                                                         | Stato                        |           | 1                            |                   |
| blocco Titolo                                                                                                    | Note                                                                                                    |                                                                         | titolo                       | Azioni    |                              |                   |
| 📢 🤮 🍯 🔳 💵                                                                                                    | x] 🕹 🔯 🏛                                                                                                    |                                                                         |                              |           | ▲ P □ ↓ 23,                  | 11:46<br>/10/2018 |

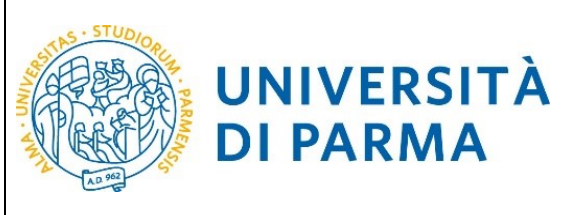

#### ESSE3

### GUIDA ALLA DOMANDA DI ISCRIZIONE AI CONCORSI DI AMMISSIONE CON SELEZIONE

| $\leftarrow \bigcirc$  | https://unipr.esse3.pp.cineca.it/auth/Degrees/Ti | Q - C @ unipr.it                                                                                                    | Citrix XenApp - Applications | 🧟 Università di UNIPR | ×          | <b>☆ ★</b> \$                                                                                                    |
|------------------------|--------------------------------------------------|----------------------------------------------------------------------------------------------------|------------------------------|-----------------------|------------|----------------------------------------------------------------------------------------------------|
| File Modi              | ifica Visualizza Preferiti Strumenti ?           | · · · ·                                                                                                    |                              |                       | Loose L    |                                                                                                    |
| 👍 🔍 Lib                | bero Mail                                        |                                                                                                    |                              |                       |            |                                                                                                    |
| Titolo 4:              |                                                  |                                                                                                    |                              |                       |            | ~                                                                                                    |
| Stato<br>biocco Titolo |                                                  | Note                                                                                                    |                              | Stato<br>titolo       | Azioni     |                                                                                                    |
| V Titolo st            | traniero                                         |                                                                                                    |                              | •                     | Inserissi. |                                                                                                    |
| Titolo 5:              |                                                  |                                                                                                    |                              |                       |            |                                                                                                    |
| Stato<br>blocco Titolo |                                                  | Note                                                                                                    |                              | Stato                 | Azioni     |                                                                                                    |
| A Laurea (             | d Prins Luelo                                    | Dattigit anewasii                                                                                                    | a ostetrica<br>la ostetrica  | e                     | Insertise. |                                                                                                    |
| Laurea                 | Magistrale                                       |                                                                                                    |                              |                       | Inserisci  |                                                                                                    |
| Titolo 6:              |                                                  |                                                                                                    |                              |                       |            |                                                                                                    |
| Stato<br>blocco Titolo |                                                  | Note                                                                                                    |                              | Stato                 | Azioni     |                                                                                                    |
| 🖌 Laurea I             | Magistrale                                       |                                                                                                    |                              | •                     | Inserisci. |                                                                                                    |
| Titolo 7:              |                                                  |                                                                                                    |                              |                       |            |                                                                                                    |
| Stato<br>biocco Titolo |                                                  | Note                                                                                                    |                              | Stato                 | Azioni     |                                                                                                    |
| V Laurea (             | d Prins Lladio                                   | Datage events)<br>= 02011, Costa della luzve in profusioni antibrin infermientativa e podescione santari<br>= 02012, Costa della luzve in profusioni antibri della provenzia<br>= 02012, Costa della luzve in profusioni antibri della prevenzia<br>= 02012, Costa della luzve in profusioni antibri della prevenzia<br>= 02012, Costa della luzve in profusioni antibri della prevenzia<br>= 02012, Costa della luzve in profusioni antibri della prevenzia<br>= 02012, Costa della luzve in profusioni suntare della collatione entitori<br>= 02012, Costa della luzve in profusioni suntare della collatione<br>= 02012, Costa della luzve in profusioni suntare della collatione<br>= 02012, Costa della luzve in profusioni suntare della collatione<br>= 02012, Costa della luzve in profusioni suntare della collatione<br>= 02012, Costa della luzve in profusioni suntare della collatione<br>= 02012, Costa della luzve in profusioni suntare della collatione<br>= 02012, Costa della luzve in profusioni suntare della preventare<br>= 02012, Costa della luzve in profusioni suntare della collatione<br>= 02012, Costa della luzve in profusioni suntare della collatione<br>= 02012, Costa della luzve in profusioni suntare della collati | a osterrica<br>la osterrica  | e                     | Insertise. |                                                                                                    |
| Laurea                 | Specialistica                                    |                                                                                                    |                              | •                     | Inserisci. |                                                                                                    |
| Titolo 8:              |                                                  |                                                                                                    |                              |                       |            |                                                                                                    |
| Stato<br>blocco Titolo |                                                  | Note                                                                                                    |                              | Stato                 | Azioni     |                                                                                                    |
| 🖌 Laurea 1             | Specialistica                                    |                                                                                                    |                              | •                     | Inserissi. |                                                                                                    |
| Titolo 9:              |                                                  |                                                                                                    |                              |                       |            |                                                                                                    |
| Stato                  |                                                  | Nee                                                                                                    |                              | Stato                 | Animal     |                                                                                                    |
| Victo Indo             |                                                  | THOSE                                                                                                    |                              | •                     | = 60 G     |                                                                                                    |
| Home Sito Aten         | 80                                               |                                                                                                    |                              |                       |            |                                                                                                    |
|                        |                                                  |                                                                                                    |                              |                       |            | Morvativa utiliza contin   0 CMICA                                                                                                    |
|                        | 台 🚞 🦁 🖬 🗐                                        | XII 🕹 🔯 🏛                                                                                                    |                              |                       |            | ▲ International Action Action 11:47<br>▲ International Action Action 11:47<br>▲ International Action Action 11:47<br>▲ International Action Action 11:47<br>▲ International Action Action 11:47<br>▲ International Action Action 11:47<br>▲ International Action Action 11:47<br>▲ International Action Action 11:47<br>▲ International Action Action 11:47<br>▲ International Action Action 11:47<br>▲ International Action Action 11:47<br>▲ International Action Action 11:47<br>▲ International Action Action 11:47<br>▲ International Action 11:47<br>▲ International Actional Actional |

Per inserire un nuovo titolo clicca su INSERISCI, scegli l'ente di conseguimento e procedi

| C ② Ø https://unipr.esse3.pp.cineca.it/auth/Degrees/Ti ♀ ■ ℃ Ø unipr.it                                                                                                    | Citrix XenApp - Applications | 🥭 Università di UNIPR | × |                     | 🗎 🛧 🌣 |
|----------------------------------------------------------------------------------------------------|------------------------------|-----------------------|---|---------------------|-------|
| File Modifica Visualizza Preferiti Strumenti ?                                                                                                    |                              |                       |   |                     |       |
| 🙀 🔍 Libero Mail                                                                                                    |                              |                       |   |                     |       |
| AMBIENTE DI TEST                                                                                                    |                              |                       |   |                     |       |
| Imondo che ti aspetta                                                                                                    |                              |                       |   | Servizi online      | =     |
| Dettaglio titoli richiesti                                                                                                    |                              |                       |   | 🖡 Legenda           |       |
| In caso di difficoltà, telefona al numero dedicato 0521,902050 oppure scrivi al l'indirizzo helpdesk.studenti@unior.it specificando i tuoi dati (nome, cognome, codice fiscale) e guale        | problema hai riscontrato.    |                       |   | * Dato obbligatorio |       |
| Attenzione: per i corsi post-laurea dovrai contattare, in caso di difficoltà, le segreterie di competenza, specificando i tuoi dati (nome, cognome, codice fiscale) e quale difficoltà hai inv | contrato:                    |                       |   |                     |       |
| master <u>master formazionepermanente@unigr iš</u> dottorati <u>dottorati (excelatizatione permanente@unigr iš</u> soule di percelatizazione percelatizazione)                                 |                              |                       |   |                     |       |
| Per proseguire devi indicare l'ente di conseguimento del titolo.                                                                                                    |                              |                       |   |                     |       |
| _ Selezione ente                                                                                                    |                              |                       |   | -                   |       |
| Ente di conseguimento: O In questo stesso ateneo                                                                                                    |                              |                       |   |                     |       |
| In altro ateneo                                                                                                    |                              |                       |   |                     |       |
| Indictro Proced                                                                                                    |                              |                       |   | _                   |       |

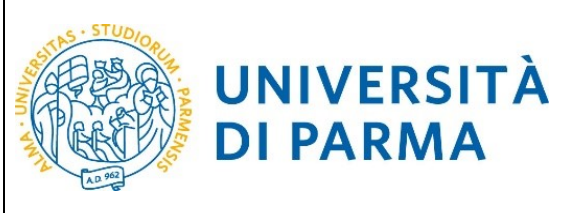

### ESSE3 GUIDA ALLA DOMANDA DI ISCRIZIONE AI CONCORSI DI

**AMMISSIONE CON SELEZIONE** 

|                                                                                                    |                                           |                                                                                                    |                              |                       |   |                     | ×            |
|----------------------------------------------------------------------------------------------------|-------------------------------------------|----------------------------------------------------------------------------------------------------|------------------------------|-----------------------|---|---------------------|--------------|
| 🗲 🔿 🙋 https://u                                                                                                    | unipr.esse3.pp                            | .cineca.it/auth/Degrees/R 🔎 🗕 🖒 <i>⊘</i> unipr.it                                                                                       | Citrix XenApp - Applications | 🥭 Università di UNIPR | × |                     | <b>↑</b> ★ ⊅ |
| File Modifica Visualiz                                                                                                    | za Preferiti                              | Strumenti ?                                                                                                    |                              |                       |   |                     |              |
| 👍 🔍 Libero Mail                                                                                                    |                                           |                                                                                                    |                              |                       |   |                     |              |
| AMBIENTE DI TEST                                                                                                    |                                           |                                                                                                    |                              |                       |   |                     |              |
| UNIVERSIT                                                                                                    | À DI PAR                                  | RMA S                                                                                                    |                              |                       |   | Servizi online      | ≡            |
| Dettaglio titoli richiesti                                                                                                    |                                           |                                                                                                    |                              |                       |   | ∓ Legenda           |              |
| Per proseguire, devi impostare i para                                                                                           | metri per selezionare                     | l'ateneo di conseguimento del titolo.                                                                                                   |                              |                       |   | * Dato obbligatorio |              |
| In caso di difficoltà, telefona al numer                                                                                        | ro dedicato 0521.902                      | 050 oppure scrivi all'indirizzo <b>helpdesk studentifiunipr.it</b> specificando i tuoi dati (nome, cognome, codice fiscale) e quale pro | oblema hai riscontrato.      |                       |   |                     |              |
| Attenzione: per i corsi post-laurea do                                                                                          | vrai contattare, in cas                   | o di difficoltà, le segreterie di competenza, specificando i tuoi dati (nome, cognome, codice fiscale) e quale difficoltà hai incon     | trato:                       |                       |   |                     |              |
| <ul> <li>mester master formazioneper</li> <li>dottorati dottorati@unipr.it</li> <li>scuole di specializzazione speci</li> </ul> | manente@unipr.it<br>ializzazioni@unipr.it |                                                                                                    |                              |                       |   |                     |              |
| Parametri di ricerca                                                                                                    |                                           |                                                                                                    |                              |                       |   | -                   |              |
|                                                                                                    | Regione                                   | Selezionare una regione                                                                                                    |                              |                       | ~ |                     |              |
| Criteri di ordinamento                                                                                                    |                                           |                                                                                                    |                              |                       |   | 1                   |              |
|                                                                                                    | Ordina per                                | Aleneo                                                                                                    |                              |                       | ~ |                     |              |
|                                                                                                    | Ordinamento                               | Ascendente                                                                                                    |                              |                       | ~ |                     |              |
|                                                                                                    |                                           |                                                                                                    |                              |                       |   | <u>'</u>            |              |
| Cerca Aleneo                                                                                                    |                                           |                                                                                                    |                              |                       |   |                     |              |
| Scelta dell'ateneo                                                                                                    |                                           |                                                                                                    |                              |                       |   |                     |              |
| Per ottenere un elenco di atene                                                                                                 | si utilizzare i parameti                  | i di ricerca                                                                                                    |                              |                       |   |                     |              |
| Indiatro Procedi                                                                                                    |                                           |                                                                                                    |                              |                       |   | _                   |              |
| Cerca Ataneo<br>Scelta dell'ateneo<br>Per ottenare un elenco di atene<br>Indiatro Procedi                                       | si utilizzare i parameti                  | i di noma                                                                                                    |                              |                       |   |                     |              |

#### Scegli il corso di studio e procedi

|              |                                                                                                    | - 🗖 ×               |
|--------------|----------------------------------------------------------------------------------------------------|---------------------|
| F            | 🕘 🍘 https://unipr.esse3.pp.cineca.it/auth/Degrees/A 🔎 🖌 🚔 🖒 🥥 unipr.it                                                                                                    |                     |
| File         | Modifica Visualizza Preferiti Strumenti ?                                                                                                    |                     |
| 👍 🛛          | Libero Mail                                                                                                    |                     |
| AMBIEN       |                                                                                                    |                     |
| (19)         | UNIVERSITÀ DI PARMA                                                                                                    | Sonvizi onlino      |
| <b>N</b> ill | Finando che il appetto                                                                                                    | Servizi onnine –    |
| Selez        | ione corso di studio                                                                                                    | ∓ Legenda           |
| Selezion     | a il conso di studio relativo all'ateneo ed alla tipologia di toto (Jaurea, Jaurea di primo livello, diploma universitario, ecc.).                                                                                                    | * Dato obbligatorio |
| In caso      | si difficolià, telefina al numero dedicato 0521.920250 oppure scrivi al l'indiritzo hebdetak studenti@unipr.it specificando i tuoi dati (nome, cognome, codice fiscale) e quale difficolià hai incontrato.                                                                                                    |                     |
| Attenzio     | ne: per i consi post-laurea dovai constitare, in caso di difficoltà, le segreterie di competenza, specificando i tuai dati (nome, cognome, codice fiscale) e quale difficoltà hai incontrato:                                                                                                    |                     |
| - m<br>- d   | ster macino germanentellunigi it<br>Nord dottorallerinini it                                                                                                    |                     |
| • st         | uole di specializzatione specializzationellimiteri.it                                                                                                    |                     |
| Selea        | ione corso di studio                                                                                                    |                     |
| 0            | (03U-02S519) Assistenza Sanitaria (Abilitante alla Professione Sanitaria di Assistente Sanitario) (Classe L/SNT4)                                                                                                    |                     |
| 0            | (03A45CL03) Corso di Laurea in Dietistica (Abilitante alla Professione Sanitaria di Dietista) (Classe SNT/3) (fino al 2022 / 2003)                                                                                                    |                     |
| 0            | (0344L0.1) Corso di Laure in Fuiscerapia (Allinera ella Professione Santaria di Falioterapista) (Casse SINT2) (fino al 2002 / 2003)                                                                                                    |                     |
| 0            | (co-secutor) control care an imperior contractor and information care information care in the care and intervention (care and intervention) (contractor) (contractor) (contrac |                     |
| 0            | (03A44L02) Corso di Laurea in Ortottica ed Assistenza Ottalmologica (Abilitante alla Professione Sanitaria di Ortottica ed Assistente di Ottalmologia) (Classe SNT/2) (fino al 2002 / 2003)                                                                                                    |                     |
| 0            | (03A43CL03) Corso di Laurea in Ostetricia (Abilitante alla Professione Sanitaria di Ostetrica)() (Classe SNT/1) (fino al 2002 / 2003)                                                                                                    |                     |
| 0            | (03A44CL03) Corso di Laurea in Podologia (Abilitante alla Professione Sanitaria di Podologo) (Classe SNT/2) ( fino al 2002 / 2003)                                                                                                    |                     |
| 0            | (03A45CL07) Corso di Laurea in Tecniche Audioprotesiche (Abilitante alla Professione Sanitania di Audioprotesiche (Salitante alla Professione Sanitania di Audioprotesiche) (Classe SNIT/3) (fino al 2002 / 2003)                                                                                                    |                     |
| 0            | (USABLC) (LOT) Corso di Lavre en l'eccriter di lacoratorio biometorio (Abitante alla Professione Santara di Tecnico di Laboratorio biometorio (Lasse Santara di Tecnico di Laboratorio biometorio (Lasse Santara di Tecnico di Laboratorio biometorio (Lasse Santara di Tecnico di Laboratorio di Laboratorio biometorio (Lasse Santara di Tecnico di Laboratorio di Laboratori di Laboratori di Laboratorio di Laboratorio di Laboratori  |                     |
| 0            | Voltade (2010) Control Laurea in Technick of Radiologia Medica, per Immagini e Radioterapia (Abilitante alla Professiona Sanitaria di Tecnico di Radiologia Medica) (Casse SVI73) (fino al 2002 / 2003)                                                                                                    |                     |
| 0            | (03A45CL06) Corto di Laurea in Tecniche Ortopediche (Abilitante alla Professione Sanitaria di Tecnico Ortopedico) (Classe SNT/3) (fino al 2002 / 2003)                                                                                                    |                     |
| 0            | (03U/v16479) Dietista (Classe SHT/3) ( fino al 2001 / 2002)                                                                                                    |                     |
| 0            | (03A2048C04) Dietistica (Abilitante alla Professione Sanitaria di Dietistra) (Classe L/SNT3)                                                                                                    |                     |
| 0            | (03U-01990) Dicetisca (Abilianne alla Perfessione Sanitaria di Dicetsca) (Classes SM719) (fino al 2010 / 2011)                                                                                                    |                     |
| 0            | (UAAU/V/2) Boldziller Professionale (Valiance alle Professione Sanitaria di Boldzeller) (USASU/V/2) Boldziller Professionale (Valiance alle Professione Sanitaria di Boldzeller) (USASU/V/2) Boldziller Professionale (Valiance alle Professione Sanitaria di Boldzeller) (USASU/V/2) Boldziller) (USASU/V/2) Boldziller) (USASU/V/2) (USASU/V/2) Boldziller) (USASU/V/2) (USASU/V/2) Boldziller) (USASU/V/2) Boldziller) (USASU/V/2) (USASU/V/2) Boldziller) (USASU/V/2) Boldziller) (USASU/V/2) Bold |                     |
| 0            | (0A20J7C01)Folioterapia (Abilitante alla Professione Sanitaria di Fisioterapista) (Casse L/SNT2)                                                                                                    |                     |
| 0            | (03U-V023005) Fisioterapia (Abilitance alla Professione Sanitania di Fisioterapista) (Classe SNT/2) (fino al 2010 / 2011)                                                                                                    |                     |
| 0            | (03U/v025683) Fisioterapista (Classe SNT/2) ( Fino al 2001 / 2002)                                                                                                    |                     |
| 0            | (03A2049C01)1gione Dentale (Abilitante alla Professione Sanitaria di Igienista Dentale) (Classa L'SNT3)                                                                                                    |                     |
| 0            | (us/v/us/us) gine Lense (Justicene all professione Santana of geneta Lense)e (Laste Sn/r/s) (mo al 2010 / 2011)<br>(03/un/6497) Indexing Renthe (Interimentatione Renther) (Caste Sn/r/s) (mo al 2010 / 2011)                                                                                                    |                     |
| 0            | (add-on-bar) (general-beneral (cases a simily) (mol al-bot) / 2002)<br>(20)-00232) (minima (cases a simily) (mol al-bot) / 2002)<br>(20)-00232) (minima (cases a simily) (mol al-bot) / 2002)                                                                                                    |                     |
| 0            | [03/431C.01] Infermiere Pediatrico (Classe SNI71) ( fino al 2001 / 2002)                                                                                                    |                     |
| 0            | (03A2046C04) Infermieristics (Abilitante alla Professione Sanitaria di Infermiere) (Classe USNT1)                                                                                                    |                     |
| 0            | [03A2046C03] Infermieristica (Abilitante alla Professione Sanitaria di Infermiere) (Classe L/SNT1)                                                                                                    |                     |
| 0            | (034204505) Infermientsica (Abilitante alla Professione Sanisaria di Infermiene) (Casse L/SMT)                                                                                                    |                     |
| 0            |                                                                                                    |                     |
| 0            | (03A43CL07) Infermieristica (Abilitante alla Professione Sanitaria di Infermiere) (Classe S11/1) ( fino al 2010 / 2011)                                                                                                    |                     |
| 0            | (03A2047C04) Logopedia (Abilitante alla Professione Sanitaria di Logopediata) (Classe L/SNT2)                                                                                                    |                     |
| 0            | (03A44CL04) Logopedia (Abilitante alla Professione Sanitaria di Logopedista) (Classe SNT/2) (fino al 2010 / 2011)                                                                                                    |                     |
| 0            | (03420/2006) Oroticia ed Asiatenas Ofalminologica (Abilitante alle Professione Sanitaria di Orototisa ed Asiatena di Otaliano di 2012 / 2013)                                                                                                    | ×                   |
|              |                                                                                                    | 11-49               |
|              |                                                                                                    | ▲ 🕞 🕞 🕼 23/10/2018  |

Inserisci i dettagli del tuo titolo e procedi.

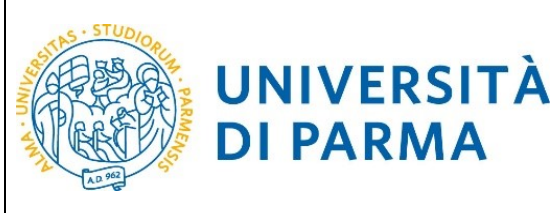

|                                                                                                    |                                                                                                    |                              |                              |   | _ 🗖 🗙               |
|----------------------------------------------------------------------------------------------------|----------------------------------------------------------------------------------------------------|------------------------------|------------------------------|---|---------------------|
| ← → ᢙ https://unipr.esse3.p                                                                          | pp.cineca.it/auth/Degrees/D 🔎 👻 🔮 🙆 unipr.it                                                                                          | Citrix XenApp - Applications | <i>e</i> Università di UNIPR | × | ስ ★ 🌣               |
| File Modifica Visualizza Preferit                                                                    | i Strumenti ?                                                                                                    |                              |                              |   |                     |
| ☆ 🔍 Libero Mail                                                                                      |                                                                                                    |                              |                              |   |                     |
| AMBIENTE DI TEST                                                                                     |                                                                                                    |                              |                              |   |                     |
| UNIVERSITÀ DI PA                                                                                     | RMA                                                                                                    |                              |                              |   | Servizi online      |
| Titolo di studio Laurea di Primo Livell                                                              | 0                                                                                                    |                              |                              |   | I Legenda           |
| In caso di difficoltà, telefona al numero dedicato 0521.9                                            | 02050 oppure scrivi all'indirizzo helpdesk studenti@unipr.it specificando i tuoi dati (nome, cognome, codice fiscale) e quale p       | oroblema hai riscontrato.    |                              |   | * Dato obbligatorio |
| Attenzione: per i corsi post-laurea dovrai contattare, in                                            | caso di difficoltà, le segreterie di competenza, specificando i tuoi dati (nome, cognome, codice fiscale) e quale difficoltà hal inci | ontrato:                     |                              |   |                     |
| <ul> <li>master master formazionepermanente@unipr.i</li> <li>dottorati dottorati@unipr.it</li> </ul> | 8                                                                                                    |                              |                              |   |                     |
| <ul> <li>scuole di specializzazione specializzazioni@unipi</li> </ul>                                | <u>ut</u>                                                                                                    |                              |                              |   |                     |
| Questa pagina ti permette di inserire o modificare i dati                                            | relativi ad un titolo di studio universitario.                                                                                        |                              |                              |   |                     |
| Dati Titolo di studio Laurea di Primo Livello-                                                       |                                                                                                    |                              |                              |   | ]                   |
| Situazione Titolo*                                                                                   | conseguito                                                                                                    |                              |                              |   |                     |
| Data Companying stat                                                                                 | O non ancora conseguito                                                                                                    |                              |                              | = |                     |
| Data Consegumento                                                                                    | (ee(mm)/000)                                                                                                    |                              |                              | = |                     |
|                                                                                                    | 88 ······                                                                                                    |                              |                              |   |                     |
| Anno accademico*                                                                                     | (                                                                                                    |                              |                              |   |                     |
|                                                                                                    | (65.2001/2002)                                                                                                    |                              |                              |   |                     |
| Voto*                                                                                                |                                                                                                    |                              |                              |   |                     |
|                                                                                                    | (es:38/110)                                                                                                    |                              |                              |   |                     |
| Lode                                                                                                 |                                                                                                    |                              |                              |   |                     |
| Percorso di studio                                                                                   |                                                                                                    |                              |                              |   |                     |
| -                                                                                                    |                                                                                                    |                              |                              |   | -                   |

#### Appare un riepilogo delle combinazioni dei titoli di studio, scegli e Procedi

|                             | ro Mail<br>π<br>NIVERSITÀ DI PARM/                                                           | ASR 4                                                                                                    |           | ,,,,,,,,,,,,,,,,,,,,,,,,,,,,,,,,,,,,,,,                                                                                                    |   | Servizi online                |
|-----------------------------|----------------------------------------------------------------------------------------------|----------------------------------------------------------------------------------------------------|-----------|----------------------------------------------------------------------------------------------------|---|-------------------------------|
| a pagina vis<br>oli di stue | ualizza il riepilogo delle combinazioni e el titoli<br>dio validi oll'escerco da selezionare | Idi accesso ambigui.                                                                                                    |           |                                                                                                    |   | ∓ Legenda<br>∰Modifica titolo |
| 0                           | Combinazione 15542                                                                           | Detagn India     Loared Minio Loado     Desagli annessi:     VIVII - Case delle laures in professioni santaris, infermieristiche e professione santaria     ostrira     VIVII - Case delle laures in professioni santaris della rabilitazione     VIVII - Case delle laures in professioni santaris della rabilitazione     VIVII - Case delle laures in professioni santaris della rabilitazione     VIVII - Case delle laures in professioni santaris della rabilitazione     VIVII - Case delle laures in professioni santaris della professione santaris     visitari - Case delle laures in Professioni santaris della rabilitazione     VIVII - Case delle laures in Professioni santaris della rabilitazione     VIVII - Case delle laures in Professioni santaris della rabilitazione     VIVII - Case delle laures in Professioni santaris della rabilitazione     VIVII - Case delle laures in Professioni santaris della rabilitazione     VIVII - Case delle laures in Professioni santaris della rabilitazione     VIVII - Case delle laures in Professioni santaris della rabilitazione     VIVII - Case delle laures in Professioni santaris della rabilitazione | Stato     | Latera di Petro Lecto     Anne Conseguineste 2013     Anne Conseguineste 2013     Anne Conseguineste aggi Sud di Success     Anne Conseguinesta aggi Sud di Success     Conseguinesta di Successi in Professioni santaria di Infermienzi Classe LSN11)     Case Conseguineste in Professioni santaria, Infermienziche e professione     santaria costrica |   | Visualiza detaglio titulo     |
|                             |                                                                                              | Titolo di Scuola Superiore                                                                                                    | <b>\$</b> | Titolo di Scuola Superiore  Anno Conseguimento: 1998 Dettaglio: MATURITA' SCIENTIFICA                                                                                                    | 9 |                               |
| 0                           | Combinezione TSS+L1                                                                          | Larra                                                                                                    | *         | Laurea Anno Conseguimento: 2002 Atenee: Università degli Studi di PARMA - TEST Conse: COONTONTRIA E PROTESI DENTARIA Destaglio: Cono di Auseria n'ORONTONTRIA e PROTESI DENTARIA                                                                                                    | 9 |                               |
|                             |                                                                                              | Titolo di Scuola Superiore                                                                                                    | 4         | Titolo di Scuola Superiore Anno Consegnimento: 1998 Dettaglio: MATURITA' SCIENTIFICA                                                                                                    | 9 |                               |

#### 🛋 🧶 🚔 🥥 🖬 💀 🗱 🙆 🔯 🏛

▲ P 12 4 11:53

#### 2.7 Gestione titoli e documenti per la valutazione

A questo punto puoi procedere con l'inserimento dei titoli previsti per il concorso cui si intende partecipare, riepilogati in tabella (N.B.: l'indicazione Min. n. 1 indica l'obbligo di inserimento del CV per poter procedere).

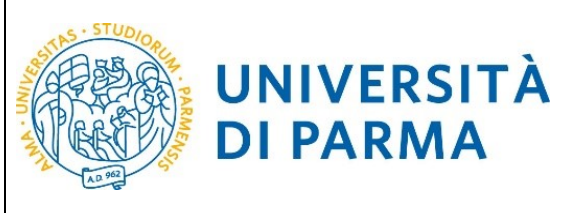

|                                                                                                    | _ 🗇 🗡                         |
|----------------------------------------------------------------------------------------------------|-------------------------------|
| 🗲 🕘 🧭 https://unipr.esse3.pp.cineca.it/auth/studente/A 🔎 🖌 🔒 🖒 🥥 unipr.it 💿 Citrix XenApp - Applications 🖉 Gestio                                                                                                    | ne titoli e documenti × 👘 🛧 🌣 |
| File Modifica Visualizza Preferiti Strumenti ?                                                                                                    |                               |
| 🙀 🔍 Libero Mail                                                                                                    |                               |
| AMBICHTE DI TEST                                                                                                    |                               |
| WIVERSITÀ DI PARMA                                                                                                    | Servizi online ≡              |
| Gestione titoli e documenti per la valutazione                                                                                                    | ∓ Legenda                     |
| Dichiara titoli e documenti util alla valutazione.                                                                                                    | * Dato obbligatorio           |
| In caso di difficoltà, telefona al numero decicato 0521.902050 oppure scrivi all'indiritzo helpdeck.studenti@unipr.ä specificando i tuoi dati personali (nome, cognome, codice fiscale) e quale problema hai riscontrato.                                                                                                    | 🔍 Dettaglio                   |
| Attenzione: per i corsi post-laurea dovrai contattare, in caso di difficoltà, le segretarie di competenza, specificando i tuoi dati (nome, cognome, codice fiscale) e quale difficoltà hai incontrato:                                                                                                    | Modifica                      |
| - moster maater, formationepermanentieRunipz it<br>- dottorsit discutationepic it                                                                                                    | (iii) Elimina                 |
| <ul> <li>scuole di specializzazione specializzazione di specializzazione di specializzazione specializzazione di specializzazione di specializ</li></ul> |                               |
| Il concorso scelto prevede le seguenti tipologie di documenti e/o titoli che concorrono alla valutazione della graduatoria:                                                                                                    |                               |
| Tipo titolo Min 1                                                                                                    | Max                           |
| Curriculum Vitae                                                                                                    | 5                             |
| Titol Facolativi 0                                                                                                    | 10                            |
| Teoli dicharati                                                                                                    |                               |
| Non è stato inserito alcun documento e/o titolo di valutazione.                                                                                                    |                               |
| Voca altegran abri decumenta of o third alter 4 5<br>domanda di ammissione 0 0 00 No                                                                                                    |                               |

#### Sfoglia tra i documenti presenti nel tuo pc per recuperare il file richiesto (Sfoglia)

| ← → @ https://unipr.esse3.p                                                                                                    | p.cineca.it/auth/studente/A 🔎 👻 🔒 🖒 🏉 unipr.it                                                                      | Citrix XenApp - Applications                             | Dichiarazione titolo di valut × |                     | <b>≜</b> ★ \$ |
|----------------------------------------------------------------------------------------------------|----------------------------------------------------------------------------------------------------|----------------------------------------------------------|---------------------------------|---------------------|---------------|
| File Modifica Visualizza Preferiti                                                                                                    | Strumenti ?                                                                                                    |                                                          |                                 |                     |               |
| 👍 🔍 Libero Mail                                                                                                    |                                                                                                    |                                                          |                                 |                     |               |
| AMBIENTE DI TEST                                                                                                    |                                                                                                    |                                                          |                                 |                     |               |
| UNIVERSITÀ DI F                                                                                                    | PARMA                                                                                                    |                                                          |                                 | Servizi online      | ≡             |
| Dichiarazione titolo di valutazione                                                                                                    |                                                                                                    |                                                          |                                 | 🐺 Legenda           |               |
| Indica i dati del titolo o del documento di valutazion                                                                                                   | e.                                                                                                    |                                                          |                                 | * Dato obbligatorio |               |
| in caso di difficoltà, telefona al numero dedicato 052                                                                                                   | 1.902050 oppure scrivi all'indirizzo <b>belpdesk studenti@unipr.it</b> specificando i tuoi dati personali (nome, co | gnome, codice fiscale) e quale problema hai riscontrato. |                                 |                     |               |
| Attenzione: per i corsi post-laurea dovrai contattare,                                                                                                   | in caso di difficoltà, le segreterie di competenza, specificando i tuoi dati (nome, cognome, codice fiscale) e      | quale difficoltà hai incontrato:                         |                                 |                     |               |
| <ul> <li>master master.formazionepermanente@uni</li> <li>dottorati dottorati@unipr.it</li> <li>scuole di specializzazione specializzazioni@ui</li> </ul> | pr.it                                                                                                    |                                                          |                                 |                     |               |
| Dettaglio titolo o documento                                                                                                    |                                                                                                    |                                                          |                                 |                     |               |
| Tipologia:*                                                                                                    | Curriculum Vitse                                                                                                    |                                                          |                                 | ~                   |               |
| Titolo:*                                                                                                    | ov                                                                                                    |                                                          |                                 |                     |               |
| Descrizione:                                                                                                    | curriculum                                                                                                    |                                                          |                                 |                     |               |
|                                                                                                    |                                                                                                    |                                                          |                                 |                     |               |
|                                                                                                    |                                                                                                    |                                                          |                                 |                     |               |
| Allegato:*                                                                                                    |                                                                                                    |                                                          | Stopia                          |                     |               |
| Indietro Avanti                                                                                                    |                                                                                                    |                                                          |                                 |                     |               |

#### **2.8** Procedi con l'inserimento di tutti i titoli obbligatori e gli eventuali ulteriori titoli facoltativi

| 🗲 🕘 🧟 https://unipr.esse3.pp.cineca.it/auth/studente/A 🔎 👻 🙆 unip                                                                                                    | pr.it                                         | Citrix XenApp - Applications                    | 🧟 Gestione titoli e documenti × | h ★ ¢                     |
|----------------------------------------------------------------------------------------------------|-----------------------------------------------|-------------------------------------------------|---------------------------------|---------------------------|
| File Modifica Visualizza Preferiti Strumenti ?                                                                                                    |                                               |                                                 |                                 |                           |
| 🍰 🔍 Libero Mail                                                                                                    |                                               |                                                 |                                 |                           |
| AMBIENTE DI TEST                                                                                                    |                                               |                                                 |                                 |                           |
| Imondo che il aspetta                                                                                                    |                                               |                                                 |                                 | Servizi online          ≡ |
| Gestione titoli e documenti per la valutazione                                                                                                    |                                               |                                                 |                                 | 🐺 Legenda                 |
| Dichiara titoli e documenti utili alla valutazione.                                                                                                    |                                               |                                                 |                                 | * Dato obbligatorio       |
| In caso di difficoltà, telefona al numero dedicato 0521.902050 oppure scrivi all'indirizzo helpdesk studenti@unipr.it specificand                                                                                                    | do i tuoi dati personali (nome, cognome, coc  | lice fiscale) e quale problema hai riscontrato. |                                 | 🔍 Dettaglio               |
| Attenzione: per i corsi post-laurea dovrai contattare, in caso di difficoltà, le segreterie di competenza, specificando i tuoi dati (no                                                                                                    | ome, cognome, codice fiscale) e quale diffico | oltà hai incontrato:                            |                                 | Modifica                  |
| master master formazionepermanente@unipr.it     dottorati dottorati@unipr.it                                                                                                    |                                               |                                                 |                                 | (iii) Elimina             |
| <ul> <li>scuole di specializzazione specializzazioni@unipr.it</li> </ul>                                                                                                    |                                               |                                                 |                                 |                           |
|                                                                                                    |                                               |                                                 |                                 |                           |
| Il concorso scelto prevede le seguenti tipologie di documenti e/o titoli che concorrono alla valutazione dell                                                                                                    | la graduatoria:                               |                                                 |                                 |                           |
| Il concorso scelto prevede le seguenti tipologie di documenti e/o titoli che concorrono alla valutazione dell<br>Tipo titolo                                                                                                    | la graduatoria:                               | Min                                             | Max                             |                           |
| Il concorso scelto prevede le seguenti tipologie di documenti e/o titoli che concorrono alla valutazione dell<br><b>Tipo titolo</b><br>Curriculum Vitae                                                                                                    | la graduatoria:                               | Min<br>1                                        | Max<br>5                        |                           |
| II concors scetto prevede le seguenti tipologie di documenti e/o titoli che concorrono alla valutazione dell<br><b>Tipo titolo</b><br>Currindum Vitae<br>Titoli Facotateli                                                                                                    | la graduatoria:                               | Min<br>1<br>0                                   | Max<br>5<br>10                  |                           |
| file Modifica Visualiza Preferiti Strument ?<br>★ Control Control Contr |                                               |                                                 |                                 |                           |
| II concorso sceto prevede le seguenti tipologie di documenti e/o titoli che concorrono alla valutazione dell<br>Tipo tabo<br>Curiculum Vitee<br>Titoli dichiarati<br>Titoli dichiarati<br>Tipologia                                                                                                    | la graduatoria:                               | Min<br>1<br>0<br>Adoni                          | <b>Max</b><br>5<br>10           |                           |
| II concorso sceleo prevede le seguenti tipologie di documenti e/o titoli che concorrono alla valutazione dell<br>Tipo tado<br>Curicolum Vitae<br>Titoli Facotativi<br>Titoli chuiratti<br>Curicolum Vitae<br>Curicolum Vitae                                                                                                    | a graduatoria:<br>Titolo<br>Cr                | Min<br>1<br>0<br>Adoni                          | Max<br>5<br>10                  |                           |
| II concorso scete prevede le seguenti tipologie di documenti e/o titoli che concorrono alla valutazione dell<br>Tipo titolo<br>Curriculur Vitae<br>Titoli dichiarati<br>Titoli dichiarati<br>Tipologia<br>Viuei altegrare attri documenti efo titoli alla S S<br>domanda di ammissione <sup>20</sup> No                                                                                                    | a graduatoria:<br>Teolo<br>ev                 | Min<br>1<br>0<br>Ationi                         | Max<br>5<br>10                  |                           |
| II concorso sceto prevede le seguenti tipologie di documenti e/o titoli che concorrono alla valutazione dell<br>Tipo titolo<br>Curriculuri Vitae<br>Titoli dichitarati<br>Titoli dichitarati<br>Titoli dichitarati<br>Viusi allegare abri documenti ofo titoli alla<br>dumanda di ammitolome <sup>®</sup> Si<br>dumanda di ammitolome <sup>®</sup> No                                                                                                    | la graduatoria:<br>Teolo<br>or                | Min<br>1<br>0<br>Ationi                         | Max<br>5<br>10                  |                           |
| II concours scala prevede le seguenti tipologie di documenti e/o titoli che concorrono alla valutazione dell<br>Tipo tabol<br>Curriculum Vitae<br>Titoli Facolatai<br>Titoli chiaratai<br>Titoli chiaratai<br>Vuoi allegare altri documenti e/o titoli alla S<br>domanda di amvitosiono?** O<br>No                                                                                                    | Teolo<br>cv                                   | Min<br>1<br>0<br>Atlanti<br>Ga                  | Max<br>5<br>10                  |                           |
| II concors scela prevede le seguenti tipologie di documenti e/o titoli che concorrono alla valutazione dell<br>Tipo titoli<br>Curriculum Vitae<br>Titoli facotativi<br>Tipologia<br>Curriculum Vitae<br>Vasi allegare abri documenti ale titoli alla<br>domanda di ammissione <sup>N</sup> S<br>domanda di ammissione <sup>N</sup> No                                                                                                    | la graduatoria:<br>Titolo<br>ev               | Min<br>1<br>0<br>Adori<br>S                     | Max<br>5<br>10                  |                           |

**-** ×

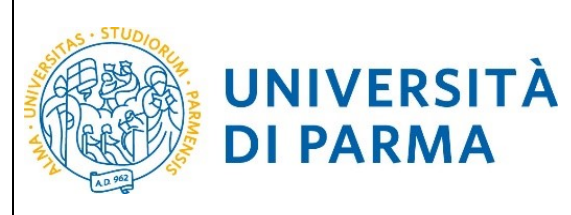

#### ESSE3 GUIDA ALLA DOMANDA DI

#### ISCRIZIONE AI CONCORSI DI AMMISSIONE CON SELEZIONE

|                                                                                                    |                                                                                                    |                                                            |                                                                            |                                   | _ 🗖 ×                                  |
|----------------------------------------------------------------------------------------------------|----------------------------------------------------------------------------------------------------|------------------------------------------------------------|----------------------------------------------------------------------------|-----------------------------------|----------------------------------------|
| ← → 🎯 https://unipr.esse3.p                                                                                                    | p.cineca.it/auth/studente/A 🔎 👻 🔒 🖒                                                                                                    | <i>e</i> unipr.it                                          | Citrix XenApp - Applications                                               | 🥭 Dichiarazione titolo di valut 🗙 | ☆ ★ 登                                  |
| File Modifica Visualizza Preferiti                                                                                                    | Strumenti ?                                                                                                    |                                                            |                                                                            |                                   |                                        |
| 👍 🔍 Libero Mail                                                                                                    |                                                                                                    |                                                            |                                                                            |                                   |                                        |
| AMBIENTE DI TEST                                                                                                    |                                                                                                    |                                                            |                                                                            |                                   |                                        |
| UNIVERSITÀ DI F                                                                                                    | ARMA                                                                                                    |                                                            |                                                                            |                                   | Servizi online          ≡              |
| Dichiarazione titolo di valutazione                                                                                                    |                                                                                                    |                                                            |                                                                            |                                   | Legenda                                |
| Indica i dati del titolo o del documento di valutazion                                                                                                    |                                                                                                    |                                                            |                                                                            |                                   |                                        |
| Attenzione: per i corsi post-laurea dovrai contattare,                                                                                                    | <ol> <li>Suzusu oppure scrivi all indirizzo nepoesk studentileunig<br/>in caso di difficoltà, le segreterie di competenza, specificand</li> </ol> | o i tuoi dati (nome, cognome, codice fiscale) e quale diff | ocice fiscale) e quale problema nai riscontrato.<br>Icoltà hai incontrato: |                                   |                                        |
| <ul> <li>master master.formazionepermanente®uni<br/>ottorati <u>dottorati@unipr.it</u></li> <li>scuole di specializzazione specializzazioni@ui</li> </ul> | ar.it<br>iipr.it                                                                                                    |                                                            |                                                                            |                                   |                                        |
| Dettaglio titolo o documento                                                                                                    |                                                                                                    |                                                            |                                                                            |                                   |                                        |
| Tipologia:*                                                                                                    | Titoli Facoltativi                                                                                                    |                                                            |                                                                            | ~                                 | ]                                      |
| Titolo:*                                                                                                    | tiroli                                                                                                    |                                                            |                                                                            |                                   | ]                                      |
| Descrizione:                                                                                                    | allegato                                                                                                    |                                                            |                                                                            |                                   |                                        |
|                                                                                                    |                                                                                                    |                                                            |                                                                            |                                   |                                        |
|                                                                                                    |                                                                                                    |                                                            |                                                                            |                                   |                                        |
| Allegato:*                                                                                                    | IS:Waster/MASTER/DA USARE/LOGO.docx                                                                                                    |                                                            |                                                                            | Stoplia                           | ]                                      |
| Indietro                                                                                                    |                                                                                                    |                                                            |                                                                            |                                   |                                        |
|                                                                                                    |                                                                                                    |                                                            |                                                                            |                                   |                                        |
| Home Sito Ateneo                                                                                                    |                                                                                                    |                                                            |                                                                            |                                   |                                        |
|                                                                                                    |                                                                                                    |                                                            |                                                                            |                                   | Informativa utilizza cookie   @ CINECA |
|                                                                                                    |                                                                                                    |                                                            |                                                                            |                                   |                                        |

| 2 | Ø | Ħ | w | XI | 6 | 0 | ÎÎÎ | and the second second | - 1 | > 🔁 👍 | 11:59      |
|---|---|---|---|----|---|---|-----|-----------------------|-----|-------|------------|
|   |   |   |   |    |   |   |     |                       |     | ()    | 25/10/2016 |

#### Una volta finito di inserire i titoli, clicca No

|                                                                                                    |                                                   |                                            |                   |               |                     | — 🗆 🗙 |
|----------------------------------------------------------------------------------------------------|---------------------------------------------------|--------------------------------------------|-------------------|---------------|---------------------|-------|
| ← → @ https://unipr.esse3.pp.cineca.it/auth/studente/A                                                                                   | .it 🖸                                             | Citrix XenApp - Applications               | 🧟 Gestione titoli | e documenti × |                     | 🗎 🖈 🛱 |
| File Modifica Visualizza Preferiti Strumenti ?                                                                                           |                                                   |                                            |                   |               |                     |       |
| 🐅 🔍 Libero Mail                                                                                                    |                                                   |                                            |                   |               |                     |       |
| AMBIENTE DI TEST                                                                                                    |                                                   |                                            |                   |               |                     |       |
| Imondoche il aspetta                                                                                                    |                                                   |                                            |                   |               | Servizi online      | ≡     |
| Gestione titoli e documenti per la valutazione                                                                                           |                                                   |                                            |                   |               | 🐺 Legenda           |       |
| Dichiara titoli e documenti utili alla valutazione                                                                                       |                                                   |                                            |                   |               | * Dato obbligatorio |       |
| In caso di difficoltà, telefona al numero dedicato 0521.902050 oppure scrivi all'indirizzo helpdesk studenti@unior.it specificando       | i tuoi dati personali (nome, cognome, codice t    | fiscale) e quale problema hai riscontrato. |                   |               | Q Dettaglio         |       |
| Attenzione: per i corsi post-laurea dovral contattare, in caso di difficoltà, le segreterie di competenza, specificando i tuoi dati (non | ne, cognome, codice fiscale) e quale difficoltà i | hai incontrato:                            |                   |               | Modifica            |       |
| master master.formazionepermanente@unipr.it                                                                                              |                                                   |                                            |                   |               | (iii) Elimina       |       |
| <ul> <li>dottorati dottorati@unipr.it</li> <li>scuole di specializzazione specializzazioni@unipr.it</li> </ul>                           |                                                   |                                            |                   |               |                     |       |
|                                                                                                    |                                                   |                                            |                   |               |                     |       |
| Il concorso scelto prevede le seguenti tipologie di documenti e/o titoli che concorrono alla valutazione della                           | graduatoria:                                      |                                            |                   |               |                     |       |
| Tipo titolo                                                                                                    |                                                   | Min                                        | Max               |               |                     |       |
| Curriculum Vitae                                                                                                    |                                                   | 1                                          | 5                 |               |                     |       |
| Titoli Facoltativi                                                                                                    |                                                   | 0                                          | 10                |               |                     |       |
| Titoli dichiarati                                                                                                    |                                                   |                                            |                   |               |                     |       |
| Tipologia                                                                                                    | Titolo                                            | Azioni                                     |                   |               |                     |       |
| Curriculum Vitae                                                                                                    | CV                                                | 9                                          | <b></b>           | 60            |                     |       |
| Titoli Facoltativi                                                                                                    | tiroli                                            | 9                                          |                   | 60            |                     |       |
| Vuni allegare abri documenti alva tista alla OS<br>documata di amentosionetti No<br>Endetto Aventi                                       |                                                   |                                            |                   |               |                     |       |

**2.9** Verificare l'inserimento dei titoli allegati e selezionare **"Avanti"**.

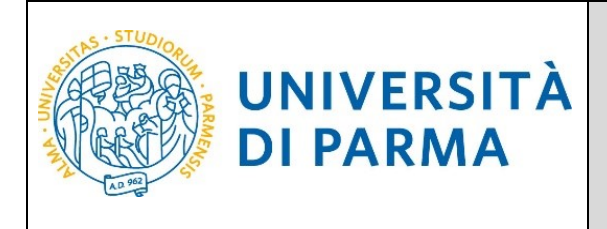

|                                                                                                    |                              |                               |                | – 🗇 🗡   |
|----------------------------------------------------------------------------------------------------|------------------------------|-------------------------------|----------------|---------|
| ← ⊖ 🖉 https://unipr.esse3.pp.cineca.it/auth/studente/A 🔎 マ 🔒 🖒 🧟 unipr.it                                | Citrix XenApp - Applications | Conferma dichiarazione tito × |                | 🚽 🔒 🛧 🔁 |
| File Modifica Visualizza Preferiti Strumenti ?                                                           |                              |                               |                |         |
| 👍 🔍 Libero Mail                                                                                          |                              |                               |                |         |
| AMBIENTE DI TEST                                                                                         |                              |                               |                |         |
| Imondo che ti aspetta                                                                                    |                              |                               | Servizi online | ≡       |
| Conferma dichiarazione titoli e documenti per la valutazione                                             |                              |                               |                |         |
| Verificare le informazioni inserite relativamente ai titoli ed ai documenti inseriti per la valutazione. |                              |                               |                |         |
| Tipologia                                                                                                |                              | Titolo                        |                |         |
| Curriculum Vitae                                                                                         |                              | CV                            |                |         |
| Titoli Facoltativi                                                                                       |                              | tiroli                        |                |         |
| Indiatro Avanti                                                                                          |                              |                               |                |         |

**2.10** Procedi con la conferma dell'iscrizione al concorso.

#### 2.11 Riepilogo iscrizione

Controlla i dati inseriti e stampa la domanda di ammissione

Al termine della procedura di iscrizione al concorso, ti verrà mostrata una pagina di riepilogo e tramite il pulsante **pagamenti**, seguendo le istruzioni, procedere al pagamento degli oneri di ammissione al Corso di € 30,00.

|                                                                                                 | ERSITÀ DI PAR                                                             | MARR                                                                 | 33                                      |                        |                               |                                |                         | Se                     | rvizi online                                | Ę |
|-------------------------------------------------------------------------------------------------|---------------------------------------------------------------------------|----------------------------------------------------------------------|-----------------------------------------|------------------------|-------------------------------|--------------------------------|-------------------------|------------------------|---------------------------------------------|---|
| Riepilogo isc                                                                                   | rizione Concors                                                           | si di ammissione                                                     | e - Corsi ad a                          | accesso c              | ronologico                    |                                |                         |                        |                                             |   |
| Hai competato con succe<br>Procedi un la stampa dell<br>ATTENCIONE                              | nso la tua isoricione/prenotacio<br>la domanda di ammissione (irve p      | net<br>rrevisto). Per pagare il contributo i                         | di ammissione al concorr                | io (ove previsto), di  | ovrai cliccare il pulsante Pa | gamenti oppune successivam     | ete accedere alla pagin | a Pagamenti dal menù S | egreteria e seguire le istruzioni indicate. |   |
| <ul> <li>per i consi ad acces</li> <li>per i consi ad acces</li> </ul>                          | se cronologico e i corsi di dottor<br>se cronologico il codice identific  | rato non è prevista alcuna tassa<br>ativo non corrisponde alla tua p | di concorse;<br>osicione in graduatoria | na ti identifica all'i | interno di essa.              |                                |                         |                        |                                             |   |
| n caso di difficoltà, telefor                                                                   | na al numero dedicato 0521.9020                                           | 50 oppune scrivi all'indirizzo <b>brig</b>                           | desk.studenti@unipr.its                 | pecificando i tuoi d   | iati personali (nome, cogno   | me, codice fiscale) e quale pr | oblema hai riscontrato  |                        |                                             |   |
| Sensi pesit-laurea - in caso                                                                    | di difficoltà dovrai contattare le                                        | segretarie di competenza, specific                                   | sando i tuoi dati (nome, c              | ognome, codice fis     | cale) e quale problema hai    | riscontrator                   |                         |                        |                                             |   |
| <ul> <li>master master.form</li> <li>domoni domonitid</li> <li>scuole di specializza</li> </ul> | nationepermanente®unipr.it<br>henipr.it<br>clone-ypecializzation@unipr.it |                                                                      |                                         |                        |                               |                                |                         |                        |                                             |   |
| Concorsi di ammi                                                                                | ssione - Corsi ad accesso                                                 | cronologico                                                          |                                         |                        |                               |                                |                         |                        |                                             | _ |
| Descrizione                                                                                     |                                                                           |                                                                      |                                         |                        | 5059 - TRADE E CO             | NSUMER MARKETING (1^ per       | isione)                 |                        |                                             |   |
| Anno                                                                                            |                                                                           |                                                                      |                                         |                        | 2018/2019                     |                                |                         |                        |                                             |   |
| Codice Identificativo                                                                           |                                                                           |                                                                      |                                         |                        | 193                           |                                |                         |                        |                                             |   |
| Categoria ammini                                                                                | istrativa ed ausilio di inva                                              | alidità                                                              |                                         |                        |                               |                                |                         |                        |                                             |   |
| Categoria amministrat                                                                           | Dem                                                                       |                                                                      |                                         |                        | Italiani/Comunitar            |                                |                         |                        |                                             |   |
| Richiesta ausilio svolgi                                                                        | mento prove                                                               |                                                                      |                                         |                        | No                            |                                |                         |                        |                                             |   |
| 'alido per                                                                                      |                                                                           |                                                                      |                                         |                        |                               |                                |                         |                        |                                             |   |
| Demaglio                                                                                        |                                                                           |                                                                      |                                         |                        |                               | Scad. ammissione               |                         | Scad. preimmatricolar  | ione                                        |   |
| TRADE E CONSUMER MAI                                                                            | IXETING, cat. amm. Italiani/Comu                                          | initari                                                              |                                         |                        |                               |                                |                         |                        |                                             |   |
| rove                                                                                            |                                                                           |                                                                      |                                         |                        |                               |                                |                         |                        |                                             |   |
| Department                                                                                      | Tipologia                                                                 | Data                                                                 | Ora                                     | Sede                   | Pubblicazione esiti           |                                | Materie                 | Stato                  | Voto/Giudizio                               |   |
| TEST                                                                                            | PROVA                                                                     | 18/07/2018                                                           | 09:00                                   |                        |                               |                                |                         |                        |                                             |   |
| Titoli di valutazione<br>Nonè stato inserto alcun<br>Home Stampa doman                          | documento elo titolo di valutacio<br>da di ammissione Pagamenti           | ine.                                                                 |                                         |                        |                               |                                |                         |                        |                                             |   |

Procedi con il pagamento del bollettino e presenta la ricevuta il giorno della selezione, unitamente al documento d'identità,